| Document Number          |            |
|--------------------------|------------|
| MApp_iOS                 |            |
| REVISION/RELEASE NUMBER  |            |
| 7/2.1                    |            |
| REVISION OR RELEASE DATE |            |
|                          |            |
| STATUS                   |            |
| Under Review             | <b>—</b> ( |
|                          | Enapter    |
|                          |            |

**DOCUMENT TITLE** 

#### Quick Start Guide: Enapter Application for iOS

**Related Documents** 

Certification Status ISO included Other Certification

**PREPARED BY** 

NK, VK, MS, AD

REVIEWED BY VK, DT, JJS APPROVED BY

CUSTOMER

General Customer Release CUSTOMER APPROVAL N/A

This document is the property of Enapter S.r.l. and must not be copied or used for any purpose other than that for which it has been supplied.

Enapter S.r.l. Via Lavoria 56G 56040 Crespina PI, ITALY

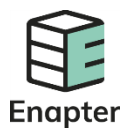

| Doc | cume | ent  |
|-----|------|------|
| Num | ber/ | Revi |

Release Date 2020-05-13

Mapp\_iOS Rev7

# Document Title Quick Start Guide: Enapter Application for iOS

| Last<br>Edited<br>Date | Revisio<br>n /<br>Releas<br>e<br>Numbe<br>r | Statu<br>s           | Edited By                                                                 | Pages / Paragraphs<br>Affected                             | Change<br>Ref  |
|------------------------|---------------------------------------------|----------------------|---------------------------------------------------------------------------|------------------------------------------------------------|----------------|
|                        | 0.1                                         |                      | Nikolay V. Krasko<br><nikolay@enapter.co<br>m&gt;</nikolay@enapter.co<br> | Initial version                                            | Creation       |
|                        | 0.2                                         |                      | Nikolay V. Krasko<br><nikolay@enapter.co<br>m&gt;</nikolay@enapter.co<br> | Adding account<br>registration, Account<br>Login           | Editing        |
|                        | 1.3                                         |                      | Vlad Kosinov<br><vkosinov@enapter.c<br>om&gt;</vkosinov@enapter.c<br>     | Added sites<br>Dryer and gateway<br>support<br>New dark UI | Editing        |
| 12/2/201<br>8          | 4/1.4                                       | Draft<br>Releas<br>e | Max Schmidt<br><max@enapter.com></max@enapter.com>                        | All                                                        | Formatti<br>ng |
| 04/22/20<br>19         | 5/1.7                                       | Draft<br>Releas<br>e | Aflerov Dmitry<br><dalferov@enapter.c<br>om&gt;</dalferov@enapter.c<br>   | New Design                                                 | Editing        |
| 12/26/20<br>19         | 6/1.14                                      | Draft<br>Releas<br>e | Tatyana Yugaj<br><tyugaj@enapter.co<br>m&gt;</tyugaj@enapter.co<br>       | New Design                                                 | Editing        |
| 05/13/20<br>20         | 7/2.1                                       | Draft<br>Releas<br>e | Tatyana Yugaj<br><tyugaj@enapter.co<br>m&gt;</tyugaj@enapter.co<br>       | Added information<br>about accesses for<br>the app         | Editing        |
|                        |                                             |                      |                                                                           |                                                            |                |
|                        |                                             |                      |                                                                           |                                                            |                |

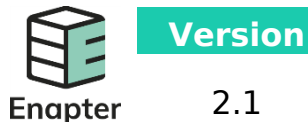

Document Title Quick Start Guide: Enapter Application

for iOS

Release Date 2020-05-13

## Enapter Application for iOS Quick Start Guide

Version 1.14

#### Notes

- iOS and App Store are registered trademarks of Apple Inc.
- Please follow the instructions to learn how to install and use Enapter<sup>™</sup> application.

### Contents

| Installing the application    | 2  |
|-------------------------------|----|
| Account Creation and Login    | 4  |
| Adding sites and devices      | 7  |
| System control and monitoring | 11 |

**Release Date** 

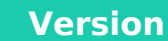

2.1

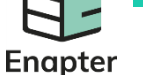

Document Title Quick Start Guide: Enapter Application for iOS

#### 2020-05-13

## Installing the application

- Please ensure that your Bluetooth is enabled on your device and it is connected to the Internet over Wi-Fi. You also have to know your Wi-Fi network name (SSID) and your Wi-Fi password.
  Please note that the Wi-Fi signal should be 2.4 GHz. Check that an antenna is securely connected to the communication module and located outside of any metal constructions. You must place your mobile device as close as possible to the Enapter system you are trying to connect to.
- You should be logged into your Apple ID account on your device. If you haven't done this yet, follow steps on the page <u>https://support.apple.com/en-us/HT201762 - iOS</u>
- 3. Run the browser on your device and navigate to <a href="https://app.enapter.com">https://app.enapter.com</a> (URL for mobile device only).

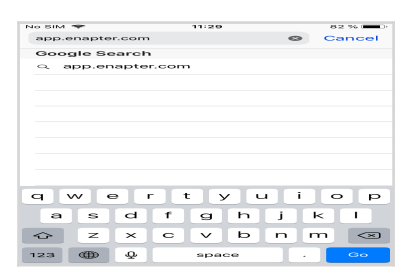

The redirection link should appear. Press "Open" button.

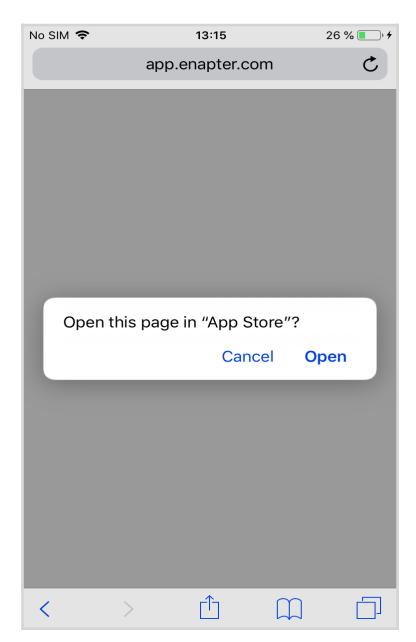

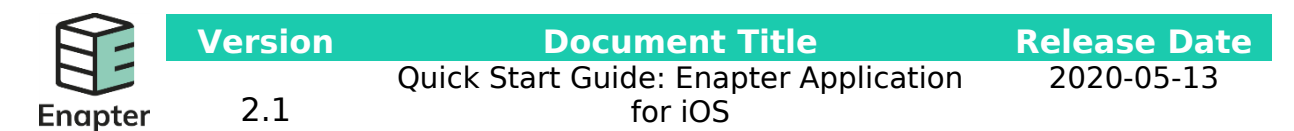

The App Store Application should start.

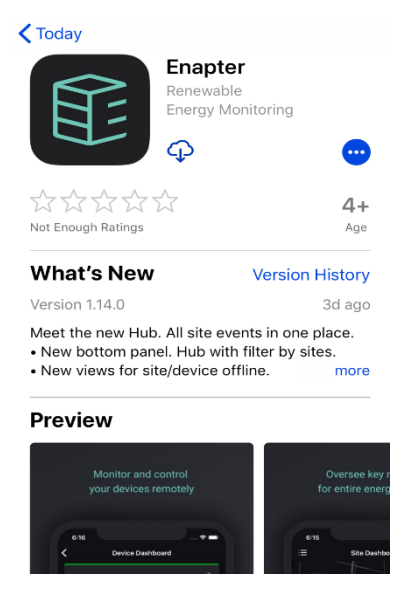

Press the download button and wait until the installation process is finished.

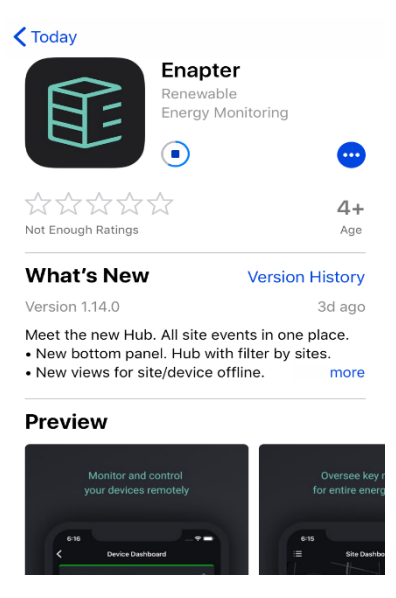

4. Run the Enapter application by pressing the "Open" button.

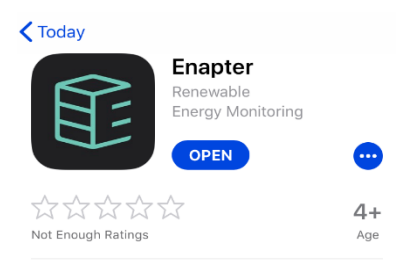

Release Date 2020-05-13

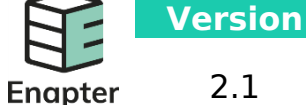

Document Title Quick Start Guide: Enapter Application for iOS

5. After launching the application you will be prompted to allow Enapter application send notifications and use Bluetooth. Please make sure to allow using Bluetooth otherwise you will not be able to connect any devices to your site.

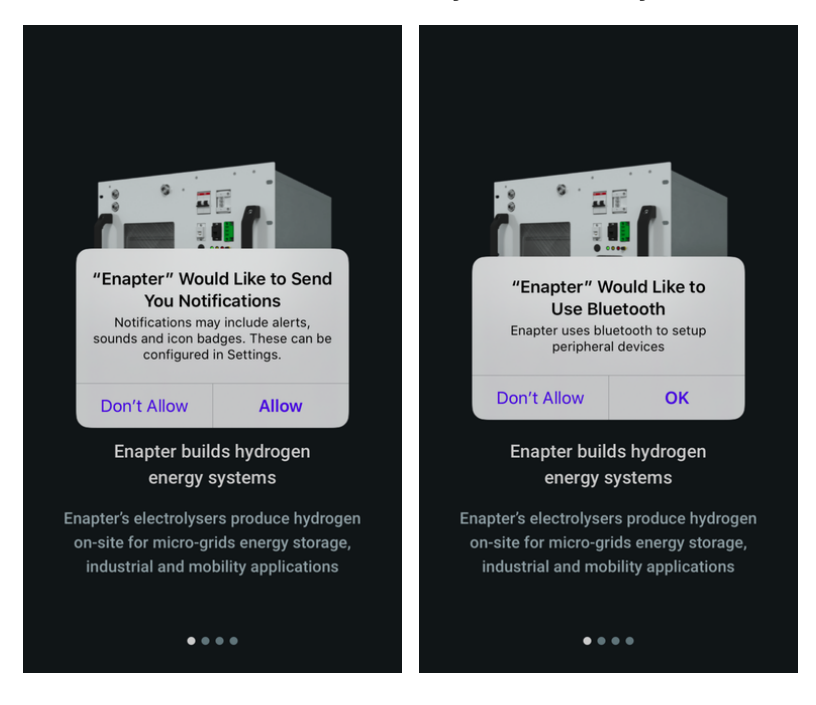

You also can check if access is provided in Enapter application settings

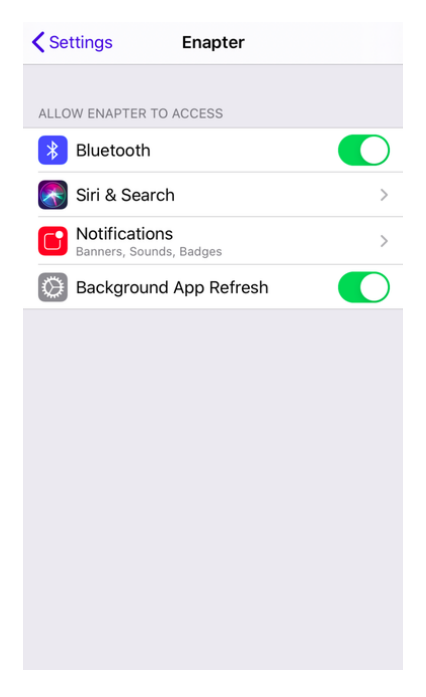

**Document Title** 

**Release Date** 

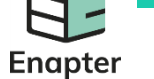

2.1

Version

Quick Start Guide: Enapter Application for iOS

2020-05-13

#### **Account Creation and Login**

1. To start using the application you need an account in the Enapter Cloud. If you already have an account, simply skip this step.

To create an account click on "Create account" button of the first screen.

| Enapter                       |
|-------------------------------|
| Email                         |
| Password                      |
|                               |
| Login                         |
| Create account Reset Password |

2. Enter a valid email and password you would like to have in Enapter Cloud and press "Sign up" button.

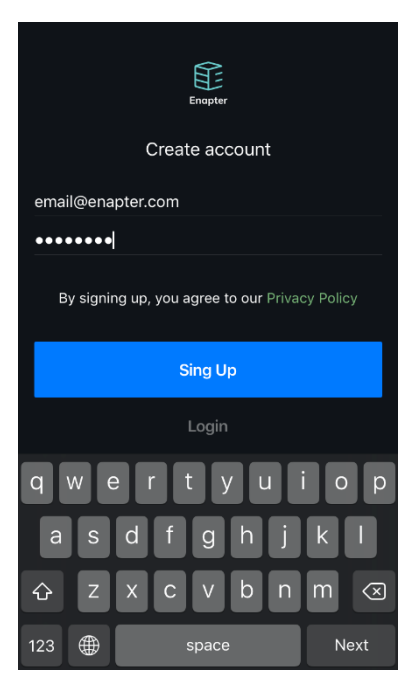

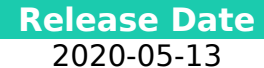

**Document Title** 

Enapter

Version

2.1

Quick Start Guide: Enapter Application for iOS

3. Please check your mailbox and press "Confirm my account" link to validate your account.

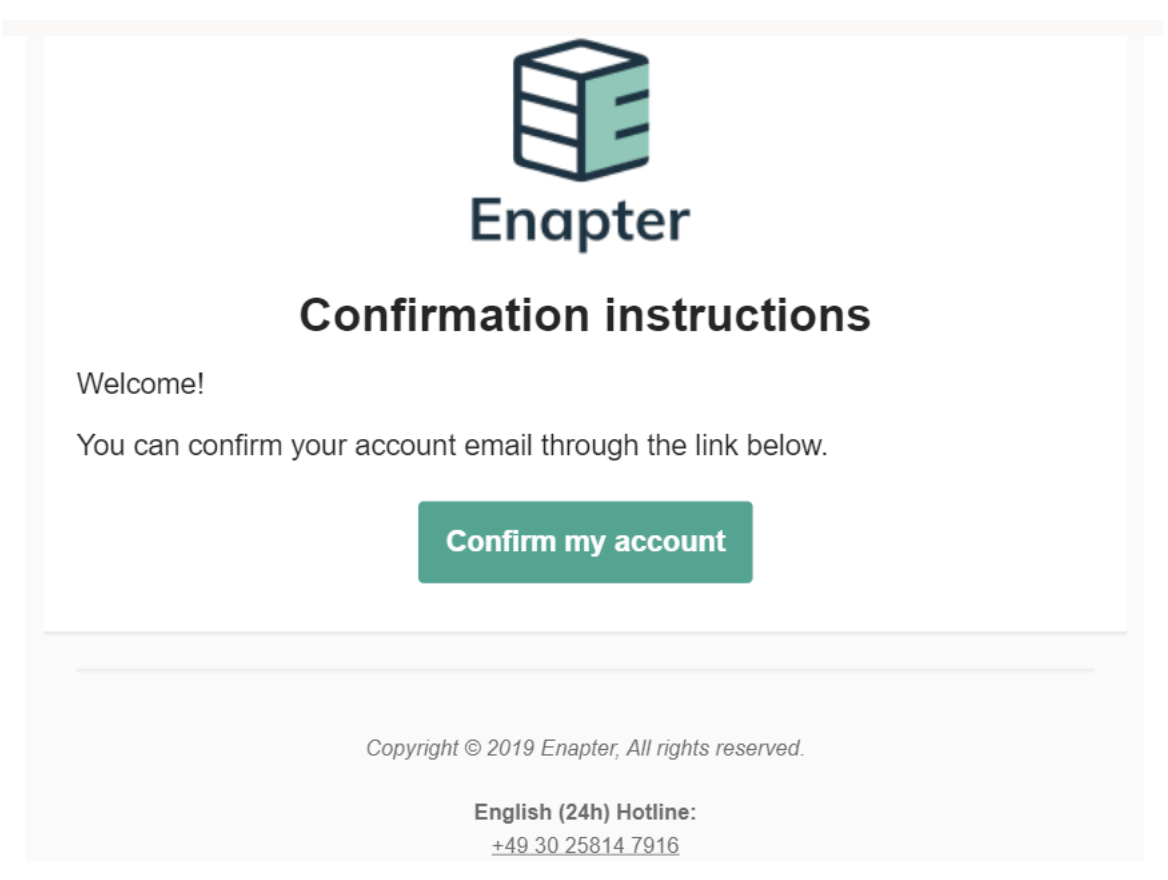

Note: If you click "Confirm my account" from a mobile device, the application will automatically take the confirmation process and log in you into your account. In this case, skip the next step of the log in instructions.

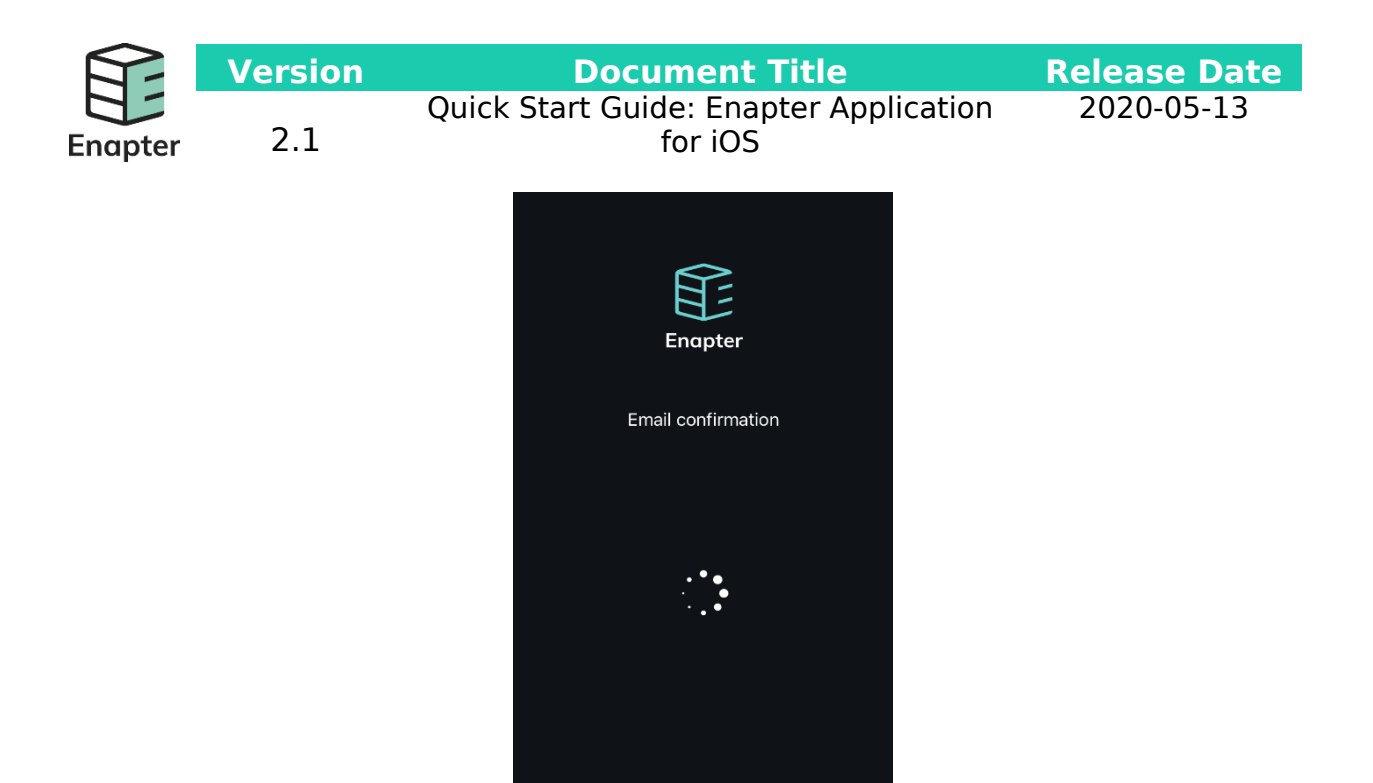

4. If you confirmed email on your desktop browser, click "Login" on confirmation email delivery screen.

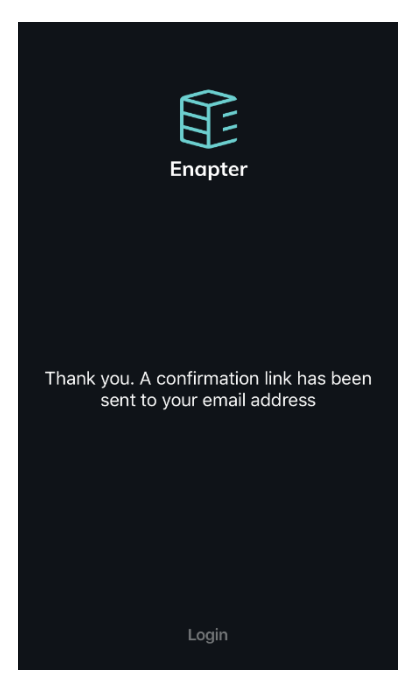

And enter your email and password on Login Screen and press "Login" button.

|         | Version | Document Title                                    | <b>Release Date</b> |
|---------|---------|---------------------------------------------------|---------------------|
| Enapter | 2.1     | Quick Start Guide: Enapter Application<br>for iOS | 2020-05-13          |
|         |         |                                                   |                     |
|         |         |                                                   |                     |
|         |         | Enapter                                           |                     |
|         |         |                                                   |                     |
|         |         | email@enapter.com                                 |                     |
|         |         | •••••                                             |                     |
|         |         |                                                   |                     |
|         |         |                                                   |                     |
|         |         |                                                   |                     |
|         |         | Login                                             |                     |
|         |         | Create account Reset Password                     |                     |

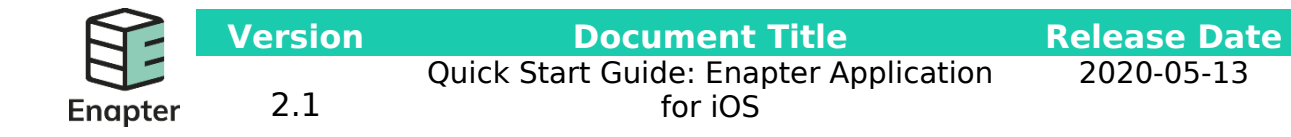

#### Adding sites and devices

1. After logging into your account for the first time, the application will ask you to create a site. Sites are location-based representations of your setup.

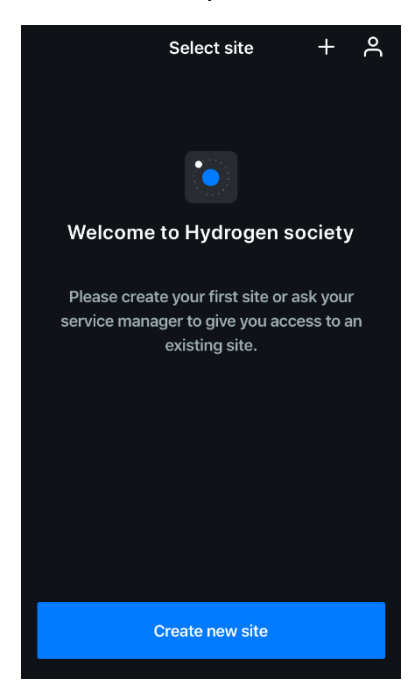

2. Give your site a name, location and change the automatically detected time zone if it's not correct. Then press "Create Site".

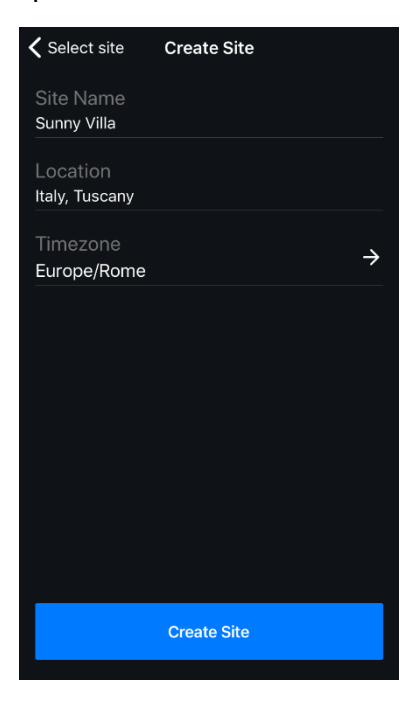

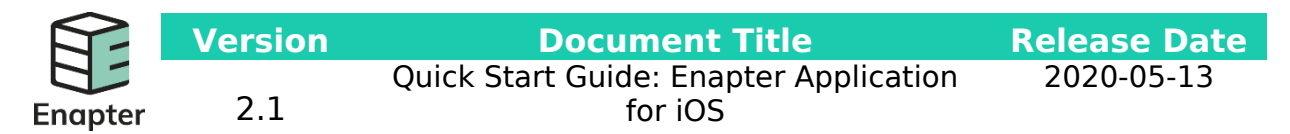

3. Your site acts as the main screen of application (to create a new site or select another site to press the Sites at the left bottom of the screen).

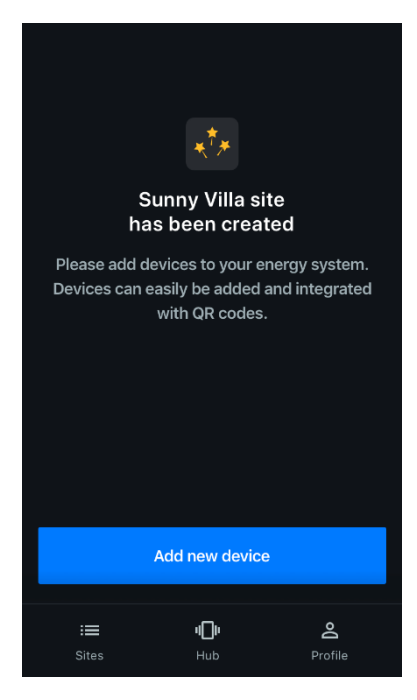

4. To add a new device (Electrolyser, Dryer, Gateway, etc) to your site press the "Add new device" button.

If the application is launched for the first time, additional system permissions will be requested in order to use the camera with the app. Please allow them.

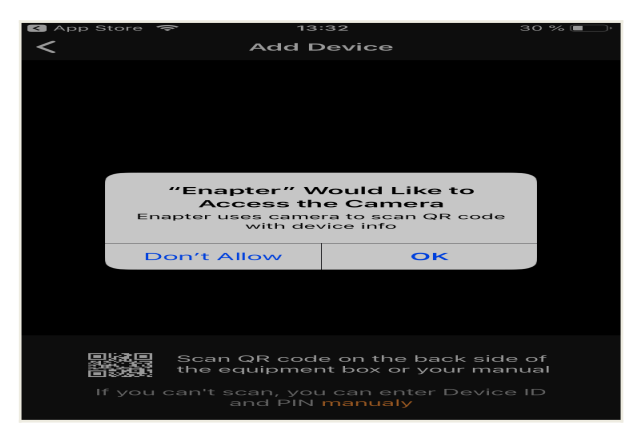

Ensure that the iOS device with the app is located close to the systems. When the QR code scanner screen will open, point your device camera to the QR code so it is

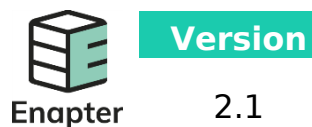

**Document Title** k Start Guide: Enapter Applica Release Date 2020-05-13

Quick Start Guide: Enapter Application for iOS

fully fitted in the scan box and sharp. Depending on the conditions, additional lighting to capture a clear code may be required.

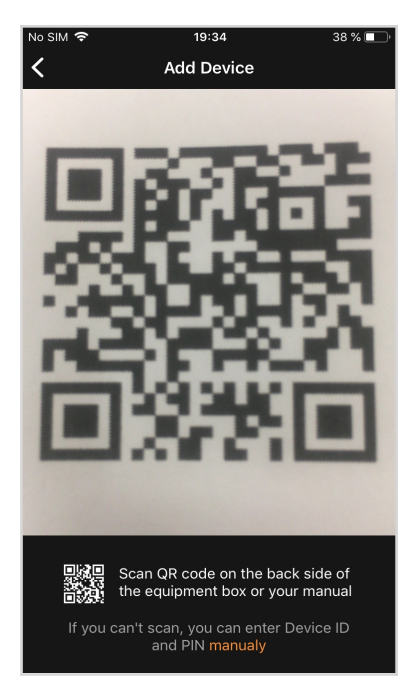

After successfully scanning the QR code, the Wi-Fi setting screen will open. Enter your Wi-Fi SSID and password and press the "Apply" button.

| ×                                                    |
|------------------------------------------------------|
| Bluetooth<br>configuration<br>Wi-Fi<br>configuration |
| Wi-Fi 🗸                                              |
| •••••                                                |
| Apply                                                |
| Please provide valid network credentials             |
|                                                      |
|                                                      |
|                                                      |

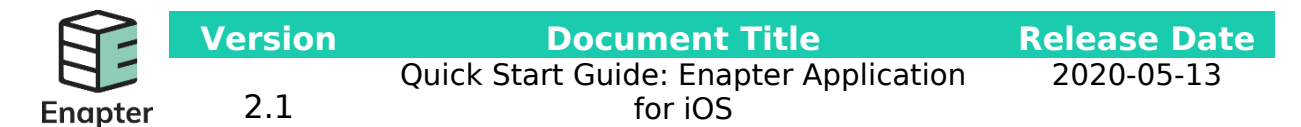

The settings provision process will start. Please be patient, it can take around two minutes.

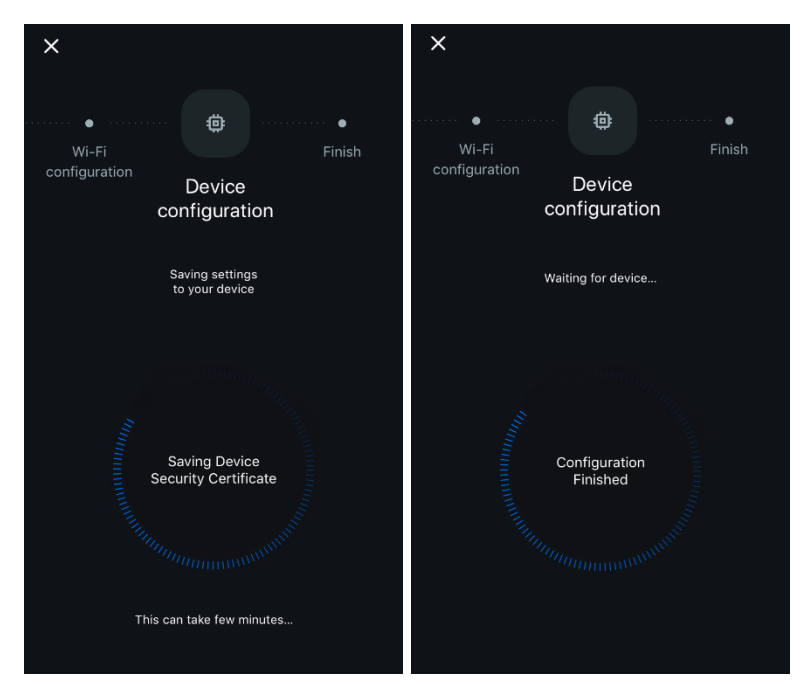

After the "Finish" screen appears, you can press the "Go to Site Dashboard" button or "Calibrate Pressure Sensor"

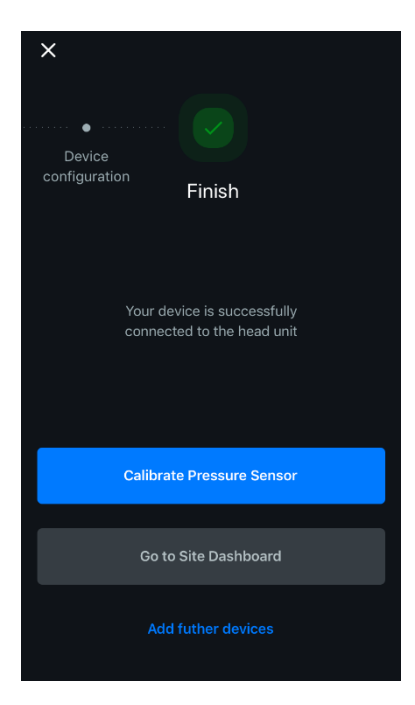

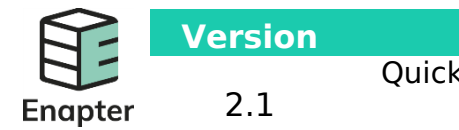

**Document Title** 

for iOS

Quick Start Guide: Enapter Application 2020

Release Date 2020-05-13

### System control and monitoring

1. Before going to Site Dashboard, you can calibrate Pressure Sensor if your device has it.

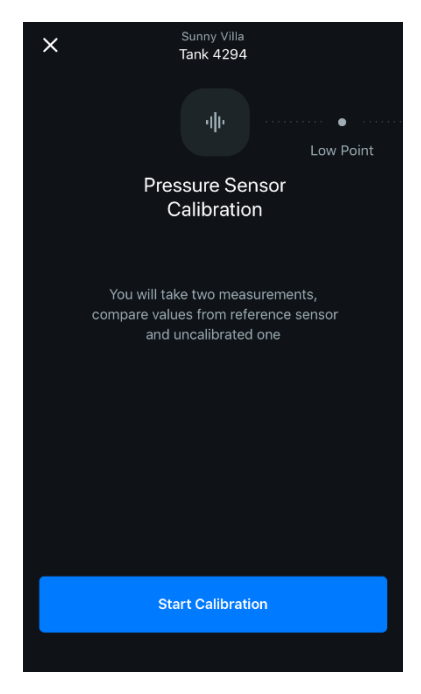

Press the "Start Calibration" button. You should enter value from reference sensor. Note, that the low point must be less than the high point.

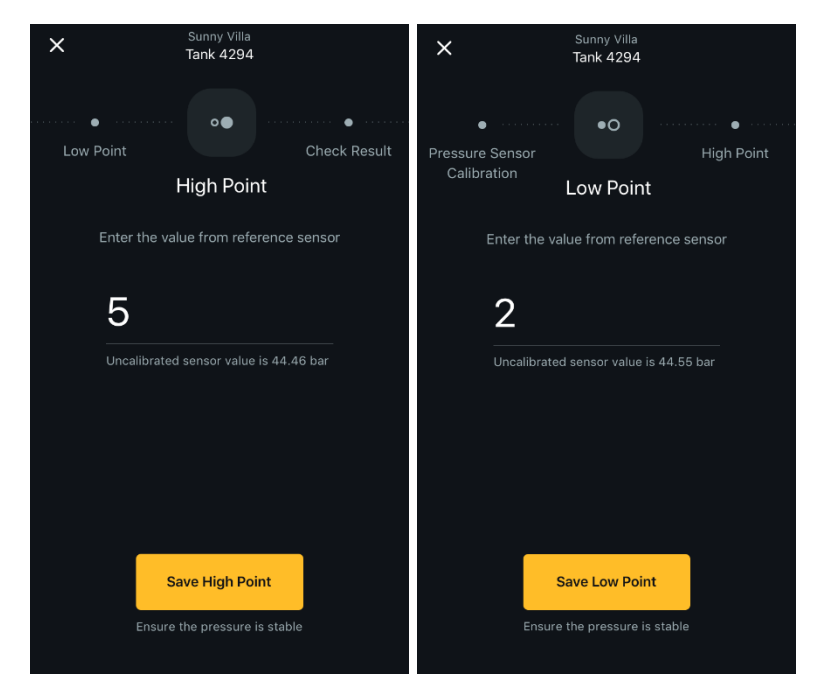

**Release Date** 2020-05-13

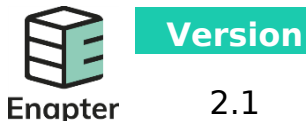

Document Title Quick Start Guide: Enapter Application for iOS

 Now you can start using your application to control and monitor your system. If you select your device on the main screen you will be able to access its current status and management. You can scroll down and see issues in "Status" tab and charts in "Monitoring"

| Comment Ville                 |                     | K Sunny<br>Tank       | y Villa<br>4294                |
|-------------------------------|---------------------|-----------------------|--------------------------------|
| Sunny VIIIa<br>Italy, Tuscany |                     | Tank 4294             | \$                             |
| Connected devices             | 0 <b>‡</b> ‡‡ >     | Tank ID: 429417F1BE   | 3                              |
| Status • E                    | verything is OK     | • Online              | Ok                             |
| H2 STORAGE                    |                     | Maintenance           | Is not required                |
| Tank 4294                     | • Ok                | Firmware              |                                |
|                               |                     | Calibration           | Calibrate >                    |
| Add new device                |                     |                       |                                |
|                               |                     | 44.5<br>Pressure, bar | <b>25.6</b><br>Temperature, °C |
|                               |                     | Monitoring            |                                |
|                               |                     | Pressure Temperature  |                                |
| i <b>≡ י⊡</b> י<br>Sites Hub  | <b>O</b><br>Profile | Bar<br>50             |                                |

3. You can look through your device charts to find available parameters values, e.g. Temperature and Pressure

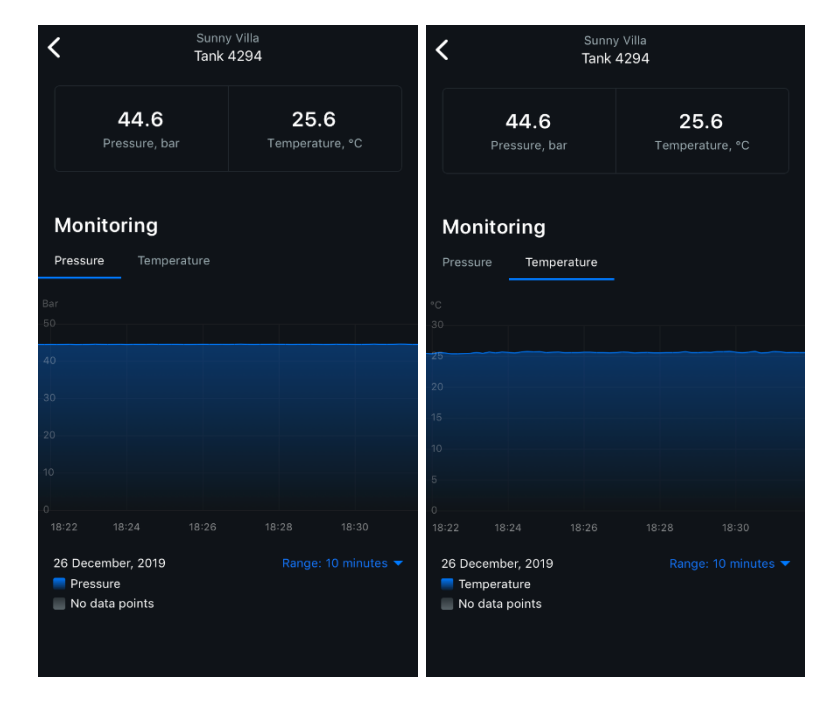

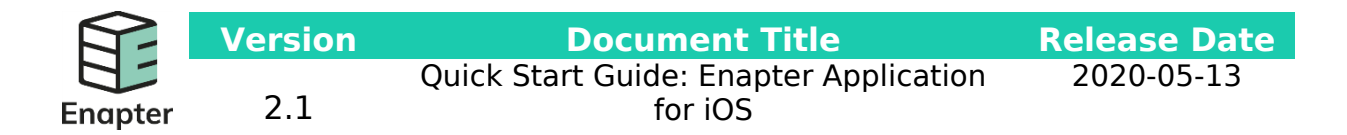

4. Open settings to Reboot or Update your Device and Communication Module.

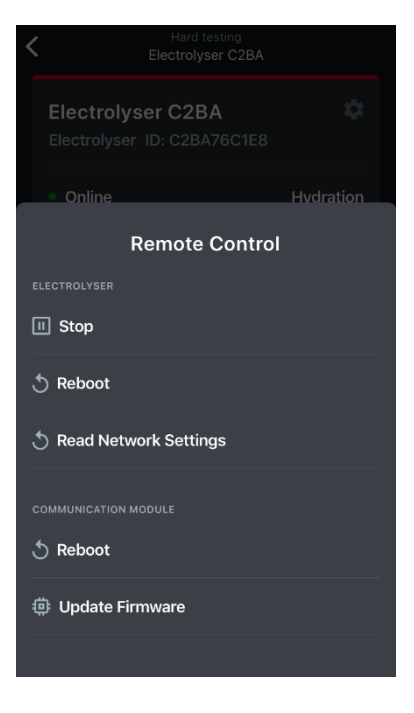

5. To Reboot tap Reboot button. Wait until you get the notification that your Device or Communication Module was rebooted (you can tap anywhere and rebooting will continue in background).

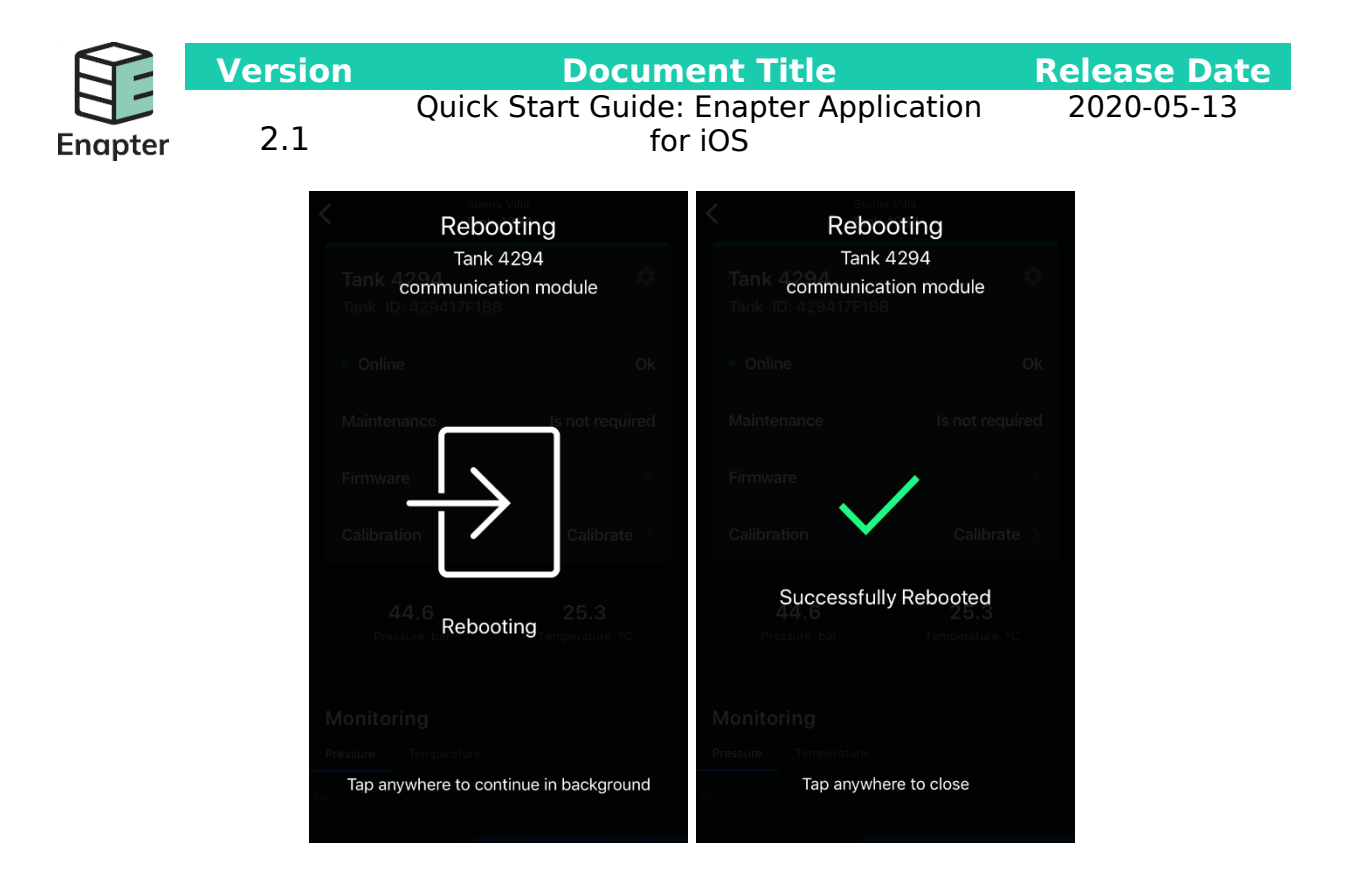

6. To Update Firmware tap on "Update firmware" button. Wait until you get the notification that your Communication Module firmware was updated (you can tap anywhere and updating will continue in background).

| Firmware Updating<br>Tank 4294<br>communication module |  |  |
|--------------------------------------------------------|--|--|
| • Online Ok                                            |  |  |
| Maintenance Is not required                            |  |  |
| Firmware                                               |  |  |
| Calibration Calibrate >                                |  |  |
| 44.5 25.6<br>Pressure bar Retry Temperature C          |  |  |
| Monitoring                                             |  |  |
| Pressure Temperature                                   |  |  |
| Tap anywhere to continue in background                 |  |  |

7. You can read network settings by tapping on the "Reading network settings" button. Tap and hold on "Configure TCP/IP" button to set up your device's IP-address.

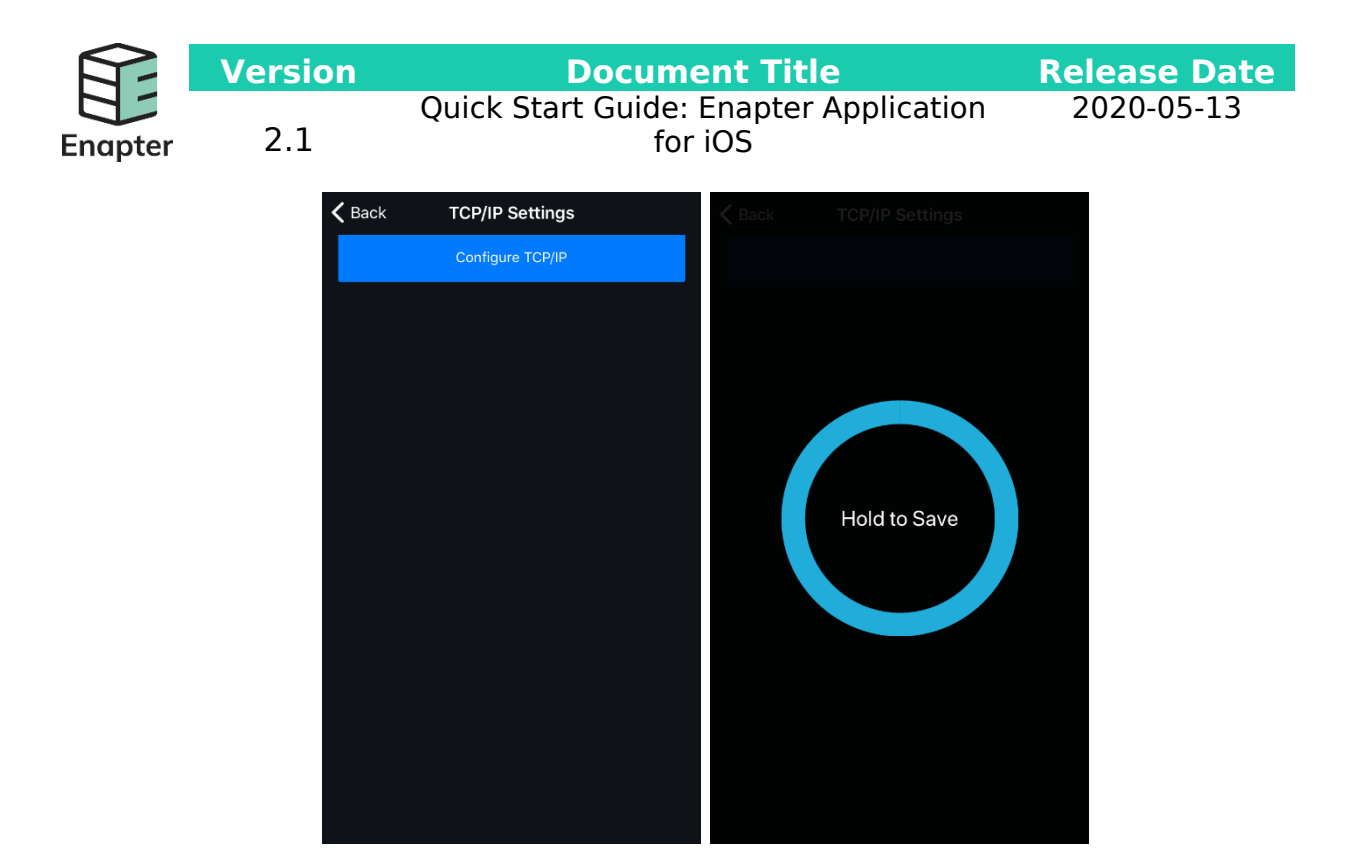

8. If there are some issues with your devices, you will see them in Site Issues tab by tapping on "Status"

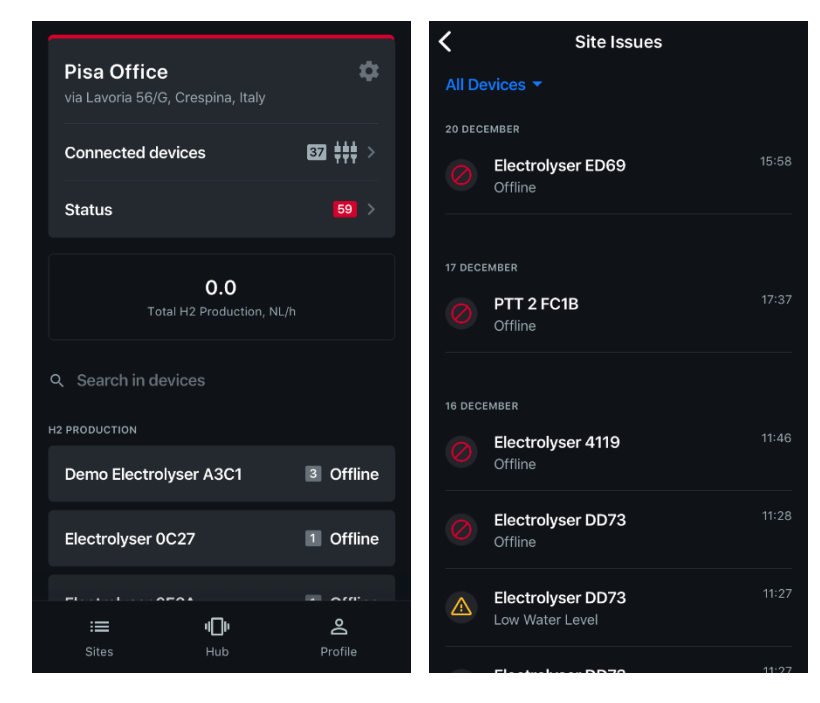

Or you can see specific device's issues in Device dashboard by tapping on "Status"

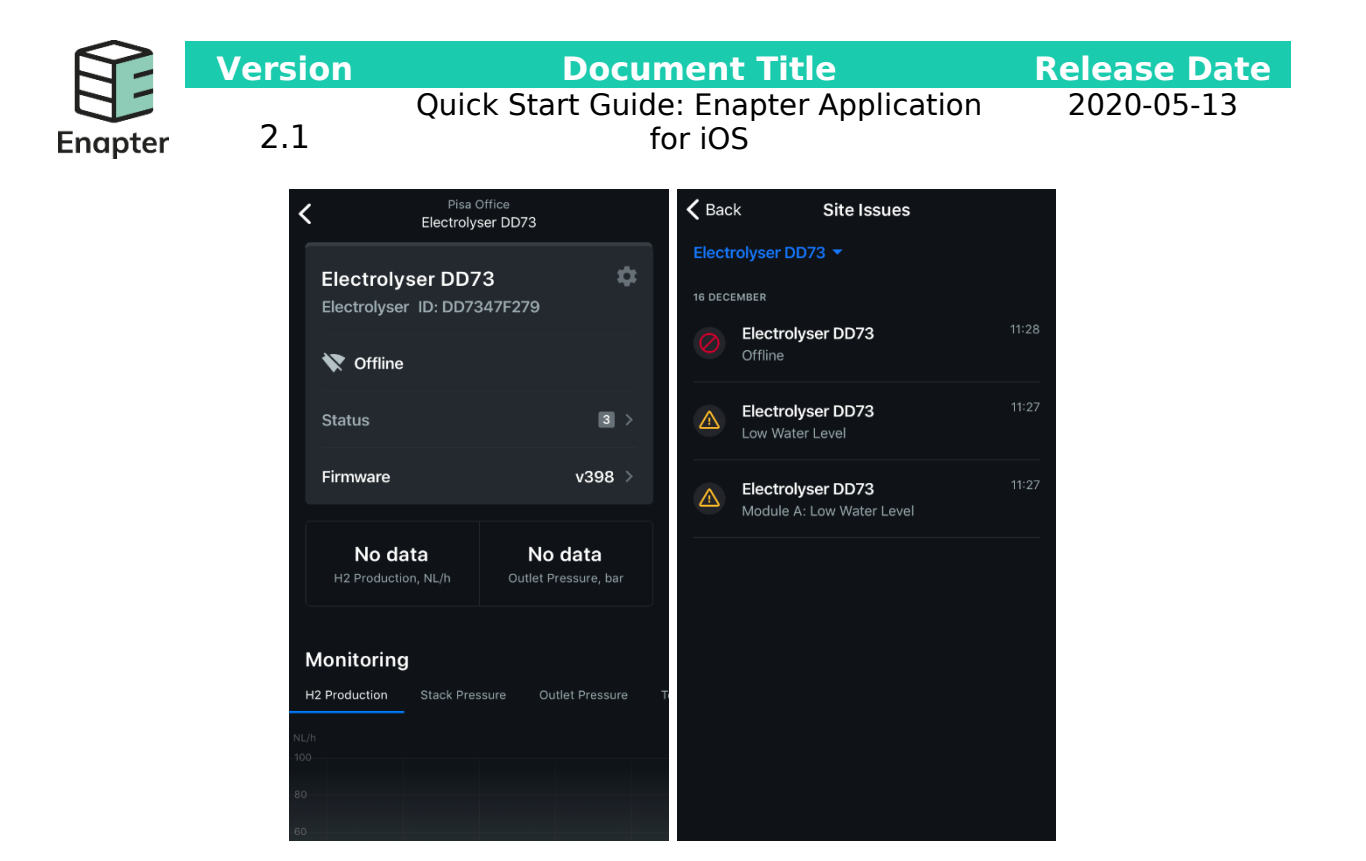

9. The latest update brought the new feature – Hub, where you can see all sites events and filter them by site name

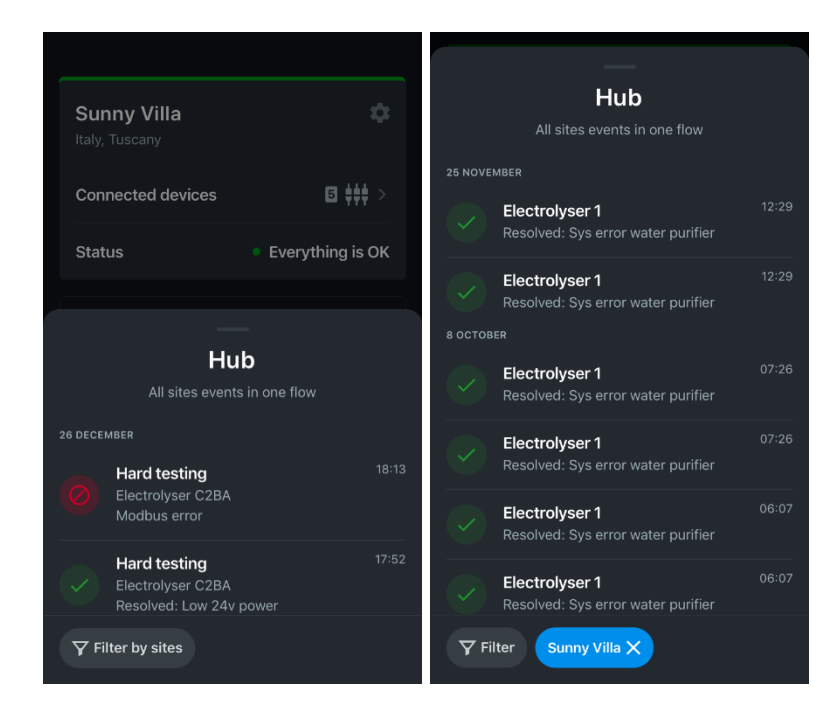